W jaki sposób do ewidencji czasu pracy wprowadzić informację, w jakich godzinach pracował pracownik każdego dnia?

| Różności | Opcje systemu  | Narzędzia | Pom | oc |               |
|----------|----------------|-----------|-----|----|---------------|
| 1. sk    | ładniki płacow | е         |     | -  |               |
| 2. da    | ne do obliczer | i         |     |    |               |
| 3. ub    | oruttowienie   |           |     |    |               |
| 4. pr    | zelicz staż    |           |     |    |               |
| 5. pr    | zelicz urlopy  |           |     |    |               |
| 6. sk    | asowanie mies  | iąca      |     |    |               |
| 7. ka    | lendarz        |           |     |    |               |
| 8. ev    | videncja pracy |           | •   | 1. | ewidencja     |
| 9. e-    | deklaracje     |           |     | 2. | import danych |
| 10. p    | ełnomocnictwo  | ZUS-PEL   |     | 3. | konfiguracja  |
| 11 se    | rwis płac      |           |     |    |               |

Wybieramy miesiąc np.

| Opracowywany mi | iesiąc        |
|-----------------|---------------|
| sierpień 2019   |               |
|                 | Wybierz [Ent] |

Ustawiamy się na nazwisku osoby dla której chcemy wprowadzić informację i korzystamy z funkcji czas pracy

|   |               | [                 |            |             | L            | and the second |
|---|---------------|-------------------|------------|-------------|--------------|----------------|
|   | <u>O</u> soby | [Ent] - Ewidencja | Czas pracy | Zestawienia | Karty czyste | Wyjscie [Esc]  |
| L |               |                   |            |             |              |                |

Po wprowadzeniu informacji o czasie pracy w pierwszym roboczym dniu miesiąca,

| Dzienny czas p | Dzienny czas pracy pracownika – sierpień 2019 |                 |       |               |        |        |           |  |  |  |  |  |  |
|----------------|-----------------------------------------------|-----------------|-------|---------------|--------|--------|-----------|--|--|--|--|--|--|
| 1              | Nazwisko i imię                               | Kowalska Danuta |       |               | Nr akt |        |           |  |  |  |  |  |  |
| Czas           | Poniedziałek                                  | Wtorek          | Środa | Czwartek      | Piątek | Sobota | Niedziela |  |  |  |  |  |  |
| pracy          | 29                                            | 30              | 31    | 1 08:00 16:00 | 2 : :  | 3 : :  | 4 : :     |  |  |  |  |  |  |
| dyżuru         |                                               |                 |       |               | : :    | : :    | : :       |  |  |  |  |  |  |

w przypadku kiedy czas pracy jest taki sam przez wszystkie dni miesiąca, możemy skorzystać z funkcji **Przepisz** 

| Przepisz | Zapisz [F12] |
|----------|--------------|
|          |              |

Spowoduje to powielenie pierwszego wpisu do każdego kolejnego roboczego dnia miesiąca

| Dzienny czas p  | oracy pracownika - sie | rpień 2019            |                       |                       |                       |        |           |
|-----------------|------------------------|-----------------------|-----------------------|-----------------------|-----------------------|--------|-----------|
| 1               | Nazwisko i imię [      | Kowalska Danuta       |                       |                       | Nr akt                |        |           |
| (738'           | Poniedziałek           | Wtorek                | Środa                 | Czwartek              | Piątek                | Sobota | Niedziela |
| pracy<br>dyżuru | 29                     | 30                    | 31                    | 1 08:00 16:00<br>: :  | 2 08:00 16:00<br>: :  | 3 : :  | 4 : :     |
|                 | 5 08:00 16:00<br>: :   | 6 08:00 16:00<br>: :  | 7 08:00 16:00<br>: :  | 8 08:00 16:00<br>: :  | 9 08:00 16:00<br>: :  | 10 : : | 11 : :    |
|                 | 12 08:00 16:00<br>: :  | 13 08:00 16:00<br>: : | 14 08:00 16:00<br>: : | 15 : :                | 16 08:00 16:00<br>: : | 17 : : | 18 : :    |
|                 | 19 08:00 16:00<br>: :  | 20 08:00 16:00<br>: : | 21 08:00 16:00<br>: : | 22 08:00 16:00<br>: : | 23 08:00 16:00<br>: : | 24 : : | 25 : :    |
|                 | 26 08:00 16:00<br>: :  | 27 08:00 16:00<br>: : | 28 08:00 16:00<br>: : | 29 08:00 16:00<br>: : | 30 08:00 16:00<br>: : | 31 : : | 1         |

## Uwaga! Wprowadzone/przepisane dane należy zapisać

Zapisane dane możemy wydrukować poprzez Zestawienia/miesięczne

| D  | Demo Sp. z o.o.                   |               |               |      |   |               |      |               |               |               |    |    |               |               |               |    |               |    |     | Mie           | esię          | czna          | a ka          | irta e        | ewio | den | cji c         | zas           | u pr          | acy           | pra           | cow | nika |
|----|-----------------------------------|---------------|---------------|------|---|---------------|------|---------------|---------------|---------------|----|----|---------------|---------------|---------------|----|---------------|----|-----|---------------|---------------|---------------|---------------|---------------|------|-----|---------------|---------------|---------------|---------------|---------------|-----|------|
| N  | azwisko i imię Kowalska Danuta    |               |               |      |   |               |      |               |               |               |    |    |               |               |               |    |               |    | Zar | nies          | iąc s         | ierp          | ień :         | 2019          | ĺ)   |     |               |               |               |               |               |     |      |
| Nr | akt                               |               | )ział         | Inni |   |               |      |               |               |               |    |    |               |               |               |    |               |    |     |               |               |               |               |               |      |     |               |               |               |               |               |     | R-m  |
| Lp |                                   | 1             | 2             | 3    | 4 | 5             | 6    | 7             | 8             | 9             | 10 | 11 | 12            | 13            | 14            | 15 | 16            | 17 | 18  | 19            | 20            | 21            | 22            | 23            | 24   | 25  | 26            | 27            | 28            | 29            | 30            | 31  |      |
| 1  | Czas przepracowany ogółem, w tym: | 8             | 8             |      |   | 8             | 8    | 8             | 8             | 8             |    |    | 8             | 8             | 8             |    | 8             |    |     | 8             | 8             | 8             | 8             | 8             |      |     | 8             | 8             | 8             | 8             | 8             |     | 168  |
|    | w godzinach:                      | 8.00<br>16.00 | 8.00<br>16.00 |      |   | 8.00<br>16.00 | 8.00 | 8.00<br>16.00 | 8.00<br>16.00 | 8.00<br>16.00 |    |    | 8.00<br>16.00 | 8.00<br>16.00 | 8.00<br>16.00 |    | 8.00<br>16.00 |    |     | 8.00<br>16.00 | 8.00<br>16.00 | 8.00<br>16.00 | 8.00<br>16.00 | 8.00<br>16.00 |      |     | 8.00<br>16.00 | 8.00<br>16.00 | 8.00<br>16.00 | 8.00<br>16.00 | 8.00<br>16.00 |     |      |

Nieobecności wprowadzone do programu pojawią się w ewidencji; ewidencję należy uzupełnić o czas pracy w dniach roboczych; wprowadzoną informację należy zapisać

| Dzienny czas p  | oracy pracownika - wr.       | zesień 2019          |                       |                       |                       |                  |                  |
|-----------------|------------------------------|----------------------|-----------------------|-----------------------|-----------------------|------------------|------------------|
| i               | Nazwisko i imię [            | Kowalski Stefan      |                       |                       | Nr akt                |                  |                  |
| Czas:           | Poniedziałek                 | Wtorek               | Środa                 | Czwartek              | Piątek                | Sobota           | Niedziela        |
| pracy<br>dyżuru | 26                           | 27                   | 28                    | 29                    | 30                    | 31               | 1 : :            |
|                 | 2 07:00 15:00<br>: :         | 3 07:00 15:00<br>: : | 4 07:00 15:00<br>: :  | 5 07:00 15:00<br>: :  | 6 07:00 15:00<br>: :  | 7 : :            | 8 : :            |
|                 | <sup>9</sup> ZC              | <sup>10</sup> ZC     | <sup>11</sup> ZC      | <sup>12</sup> ZC      | <sup>13</sup> ZC      | <sup>14</sup> ZC | <sup>15</sup> ZC |
|                 | <sup>16</sup> ZC             | <sup>17</sup> ZC     | 18 07:00 15:00<br>: : | 19 07:00 15:00<br>: : | 20 07:00 15:00<br>: : | 21 : :           | 22 : :           |
|                 | <sup>23</sup> W              | 24 W                 | 25 07:00 15:00<br>: : | 26 07:00 15:00<br>: : | 27 07:00 15:00<br>: : | 28 : :           | 29 : :           |
|                 | <b>30</b> 07:00 15:00<br>: : | 1                    | 2                     | 3                     | 4                     | 5                | 6                |

W sytuacji kiedy czas pracy został wprowadzony przez operatora, a następnie zostały wprowadzone nieobecności, na podglądzie ewidencji pojawi się informacja o zmianie,

| Dzienny czas p                         | oracy pracownika - wr        | zesień 2019           |                       |                       |                       |              |                 |  |  |  |
|----------------------------------------|------------------------------|-----------------------|-----------------------|-----------------------|-----------------------|--------------|-----------------|--|--|--|
| Nazwisko i imię Krawiec Ewelina Nr akt |                              |                       |                       |                       |                       |              |                 |  |  |  |
| (785                                   | Poniedziałek                 | Wtorek                | Środa                 | Czwartek              | Piątek                | Sobota       | Niedziela       |  |  |  |
| pracy                                  | 26                           | 27                    | 28                    | 29                    | 30                    | 31           | 1 : :           |  |  |  |
| dyżuru                                 |                              |                       |                       |                       |                       |              |                 |  |  |  |
|                                        | 2 08:00 16:00<br>: :         | 3 08:00 16:00<br>: :  | 4 08:00 16:00<br>: :  | 5 08:00 16:00<br>: :  | 6 08:00 16:00<br>: :  | 7 : :        | 8 : :           |  |  |  |
| 9 10 Zmiana                            |                              |                       | 11<br>Zmiana          | 12<br>Zmiana          | 13<br>Zmiana          | 14 🔘         | <sup>15</sup> O |  |  |  |
|                                        | 16<br>Zmiana                 | 17<br>Zmiana          | 18<br>Zmiana          | 19 08:00 16:00<br>: : | 20 08:00 16:00<br>: : | 21 : :       | 22 : :          |  |  |  |
|                                        | 23 08:00 16:00<br>: :        | 24 08:00 16:00<br>: : | 25 08:00 16:00<br>: : | 26 08:00 16:00<br>: : | 27 08:00 16:00<br>: : | 28 : :       | 29 : :          |  |  |  |
|                                        | <b>30</b> 08:00 16:00<br>: : | 1                     | 2                     | 3                     | 4                     | 5            | 6               |  |  |  |
| Poprze                                 | edni <u>N</u> astęp          | ny                    | Przepis               | Z                     |                       | Zapisz [F12] | Wyjście [Esc]   |  |  |  |

## którą należy zapisać

| Dzienny czas p | oracy pracownika - wr        | zesień 2019           |                       |                       |                       |                 |                 |
|----------------|------------------------------|-----------------------|-----------------------|-----------------------|-----------------------|-----------------|-----------------|
|                | Nazwisko i imię [            | Krawiec Ewelina       |                       |                       | Nr akt                |                 |                 |
| Czas:          | Poniedziałek                 | Wtorek                | Środa                 | Czwartek              | Piątek                | Sobota          | Niedziela       |
| pracy          | 26                           | 27                    | 28                    | 29                    | 30                    | 31              | 1 : :           |
| dyżuru         |                              |                       |                       |                       |                       |                 | : :             |
|                | 2 08:00 16:00<br>: :         | 3 08:00 16:00<br>: :  | 4 08:00 16:00<br>: :  | 5 08:00 16:00<br>: :  | 6 08:00 16:00<br>: :  | 7 : :           | 8 : :           |
|                | <sup>9</sup> O               | <sup>10</sup> O       | <sup>11</sup> O       | <sup>12</sup> O       | <sup>13</sup> O       | <sup>14</sup> O | <sup>15</sup> O |
|                | <sup>16</sup> O              | <sup>17</sup> O       | <sup>18</sup> O       | 19 08:00 16:00<br>: : | 20 08:00 16:00<br>: : | 21 : :          | 22 : :          |
|                | 23 08:00 16:00<br>: :        | 24 08:00 16:00<br>: : | 25 08:00 16:00<br>: : | 26 08:00 16:00<br>: : | 27 08:00 16:00<br>: : | 28 : :          | 29 : :          |
|                | <b>30</b> 08:00 16:00<br>: : | 1                     | 2                     | 3                     | 4                     | 5               | 6               |

## Czas dyżuru wprowadzamy do wiersza drugiego ewidencji, należy pamiętać o ich zapisaniu

| Czas:           | Poniedziałek          | Wtorek                | Środa                 | Czwartek              | Piątek                | Sobota                | Niedziela |
|-----------------|-----------------------|-----------------------|-----------------------|-----------------------|-----------------------|-----------------------|-----------|
| pracy<br>dyżuru | 26                    | 27                    | 28                    | 29                    | 30                    | 31                    | 1 : :     |
|                 | 2 08:00 16:00<br>: :  | 3 08:00 16:00<br>: :  | 4 08:00 16:00<br>: :  | 5 08:00 16:00<br>: :  | 6 08:00 16:00<br>: :  | 7 : :<br>10:00 14:00  | 8 : :     |
|                 | 9 08:00 16:00<br>: :  | 10 08:00 16:00<br>: : | 11 08:00 16:00<br>: : | 12 08:00 16:00<br>: : | 13 08:00 16:00<br>: : | 14 : :                | 15 : :    |
|                 | 16 08:00 16:00<br>: : | 17 08:00 16:00<br>: : | 18 08:00 16:00<br>: : | 19 08:00 16:00<br>: : | 20 08:00 16:00<br>: : | 21 : :<br>10:00 14:00 | 22 : :    |